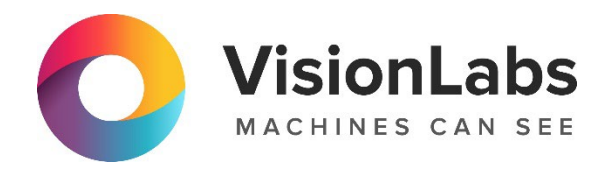

# VISIONLABS ACCESS CONTROL SERVER

Инструкция по установке

ООО «ВижнЛабс»

123458, г. Москва, ул. Твардовского д. 8, стр. 1

S +7 (499) 399 3361

🖂 info@visionlabs.ru

www.visionlabs.ru

# Содержание

| Глоссарий                                                                | 5 |
|--------------------------------------------------------------------------|---|
| Введение                                                                 | 6 |
| 1. Порты по умолчанию для сервисов                                       | 7 |
| 2. Взаимодействие сервисов Системы                                       | 8 |
| 3. Системные требования1                                                 | 0 |
| 4. Действия перед установкой1                                            | 1 |
| 4.1. Распаковка дистрибутива1                                            | 1 |
| 4.2. Создание символьной ссылки 1                                        | 1 |
| 4.3. Изменение группы и владельца директорий1                            | 1 |
| 4.4. Создание директории логов 1                                         | 2 |
| 4.5. SELinux и Firewall1                                                 | 2 |
| 5. Запуск сервисов                                                       | 3 |
| 5.1. Общие параметры запуска контейнеров1                                | 3 |
| 5.1.1. Доступ к реестру1                                                 | 3 |
| 5.1.2. Общие параметры запуска1                                          | 3 |
| 5.1.3. Параметры создания БД1                                            | 5 |
| 5.2. Конфигурация мониторинга1                                           | 5 |
| 5.2.1. InfluxDB1                                                         | 5 |
| 5.2.1.1. Запуск контейнера InfluxDB1                                     | 5 |
| 5.2.2. Настройка параметров мониторинга 1                                | 5 |
| 5.3. Запуск сторонних сервисов1                                          | 6 |
| 5.3.1. PostgreSQL1                                                       | 6 |
| 5.3.2. Redis                                                             | 7 |
| 5.4. Сервис Configurator1                                                | 7 |
| 5.4.1. Использование дополнительных сервисов1                            | 7 |
| 5.4.2. Создание таблиц БД Configurator 1                                 | 8 |
| 5.4.3. Запуск контейнера Configurator1                                   | 9 |
| 5.4.4. Изменение настроек 1                                              | 9 |
| 5.4.5. Сохранение логов в директорию на сервере2                         | 0 |
| 5.4.5.1. Изменение директории логов вручную перед запуском Configurator2 | 0 |
| 5.4.5.2. Изменение директории логов вручную после запуска Configurator   | 0 |
| 5.4.5.3. Изменение директории логов с помощью дамп-файла 2               | 1 |
| 5.5. Сервис Image Store                                                  | 1 |
| 5.5.1. Запуск контейнера Image Store2                                    | 1 |
| 5.5.2. Создание бакетов                                                  | 1 |
| 5.6. Сервис Faces                                                        | 3 |
| 5.6.1. Создание таблиц БД Faces                                          | 3 |
| 5.6.2. Запуск контейнера Faces2                                          | 3 |
| 5.7. Запуск сервиса Licenses                                             | 3 |

| 5.7.1. Запуск контейнера сервиса Licenses         | 23 |
|---------------------------------------------------|----|
| 5.8. Сервис Events                                | 24 |
| 5.8.1. Создание таблиц БД Events                  | 24 |
| 5.8.2. Запуск контейнера сервиса Events           | 24 |
| 5.9. Сервисы Matcher                              | 25 |
| 5.9.1. Использование Python Matcher               | 25 |
| 5.10. Сервис Python Matcher                       | 25 |
| 5.10.1. Запуск контейнера сервиса Python Matcher  | 25 |
| 5.11. Сервис Handlers                             | 25 |
| 5 11 1 Создание таблиц БЛ Handlers                |    |
| 5.11.2. Запуск контейнера Handlers                |    |
| 5.11.2.1. Запуск Handlers с помошью СРU           |    |
| 5.11.2.2. Запуск Handlers с помощью GPU           |    |
| 5.12. Сервис Tasks                                |    |
| 5.12.1. Созлание таблиц БЛ Tasks                  |    |
| 5.12.2. Запуск контейнеров Tasks and Tasks Worker |    |
| 5.12.2.1. Запуск сервиса Tasks Worker             | 27 |
| 5.12.2.2. Запуск сервиса Tasks                    |    |
| 5.13. Сервис Sender                               |    |
| 5.13.1. Запуск контейнера сервиса Sender          |    |
| 5.14. Сервис АРІ                                  |    |
| 5 14 1 Запуск контейнера сервиса АРІ              |    |
| 5.15 Censuc Admin                                 | 29 |
| 5.15.1 Copranue radium EII Admin                  | 20 |
| 5.15.2. Запуск контейнера сервиса Admin           | 29 |
| 6 Mountophur ceptucop                             | 30 |
| 7. Тестирование сервисов                          |    |
| 7.1. Общая информация о тестировании              | 31 |
| 7.2. Запуск тестирований                          |    |
| 721 Команды для запуска тестирования              | 33 |
| 7211 Тестирование АРІ                             | 33 |
| 7.2.1.2. Тестирование Handlers                    |    |
| 7.2.1.3. Тестирование Faces                       |    |
| 7.2.1.4. Тестирование Python Matcher              |    |
| 7.2.1.5. Тестирование Admin                       |    |
| 7.2.1.6. Тестирование Image Store                 |    |
| 7.2.1.7. Тестирование Tasks                       |    |
| 7.2.1.8. Тестирование Sender                      |    |
| 7.2.1.9. Тестирование Events                      |    |
| 7.2.1.10. Тестирование Licenses                   |    |

# Глоссарий

| Термин                        | Определение                                                                                                    |
|-------------------------------|----------------------------------------------------------------------------------------------------|
| Аутентификация                | Совокупность мероприятий по проверке лица на принадлежность ему<br>идентификатора (идентификаторов) посредством сопоставления его (их)<br>со сведениями о лице, которыми располагает лицо, проводящее<br>аутентификацию, и установлению правомерности владения лицом<br>идентификатором (идентификаторами) посредством использования<br>аутентифицирующего (аутентифицирующих) признака (признаков) в<br>рамках процедуры аутентификации, в результате чего лицо считается<br>установленным |
| Бакет                         | Логическая сущность, которая помогает организовать хранение объектов.                                                                                                    |
| БД                            | База данных.                                                                                                    |
| Биометрический<br>образец, БО | Фотоизображение, приведенное в формат, который соответствует требованиям Системы.                                                                                                    |
| Биометрический<br>шаблон, БШ  | Набор данных в закрытом двоичном формате, подготавливаемый системой на основе анализируемой характеристики. Представляет из себя составной вектор признаков фотоизображения лица человека.                                                                                                    |
| Идентификация                 | Совокупность мероприятий по установлению сведений о лице и их проверке, и сопоставлению данных сведений с уникальным обозначением (уникальными обозначениями) сведений о лице, необходимым для определения такого лица.                                                                                                    |
|                               | В контексте документа – поиск наиболее подходящего БШ путем сравнения полученного БШ с перечнем БШ в базе (сравнение «один ко многим»).                                                                                                    |
| СУБД                          | Система управления базами данных.                                                                                                    |

## Введение

Настоящий документ описывает процедуру установки пакета программного обеспечения «VisionLabs Access Control Server» (далее – Система).

В данном руководстве представлена следующая информация:

- порты по умолчанию для сервисов;
- взаимодействие сервисов Системы;
- системные требования;
- действия перед установкой;
- запуск сервисов;
- мониторинг сервисов;
- тестирование сервисов.

Установка дополнительных сервисов не обязательна для работы Системы.

Для работы Системы требуется файл лицензии, который поставляется компанией VisionLabs отдельно по запросу.

Выполнять установку компонентов следует в указанном в документе порядке.

Все команды, приведенные в документе, должны выполняться пользователем с правами администратора или пользователем root.

# 1. Порты по умолчанию для сервисов

| Название сервиса      | Порт |
|-----------------------|------|
| Сервис АРІ            | 5000 |
| Сервис Admin          | 5010 |
| Сервис Image Store    | 5020 |
| Сервис Faces          | 5030 |
| Сервис Events         | 5040 |
| Сервис Tasks          | 5050 |
| Сервис Tasks Worker   | 5051 |
| Сервис Configurator   | 5070 |
| Сервис Sender         | 5080 |
| Сервис Handlers       | 5090 |
| Сервис Python Matcher | 5100 |
| Сервис Licenses       | 5120 |
| Oracle DB             | 1521 |
| PostgreSQL            | 5432 |
| Redis DB              | 6379 |
| InfluxDB              | 8086 |

### Таблица 1. Порты по умолчанию для сервисов

# 2. Взаимодействие сервисов Системы

В комплект поставки входят основные и дополнительные сервисы.

На изображении ниже (Рисунок 1) для каждого сервиса указаны отдельные БД. Это сделано в целях иллюстрации.

Фактически, можно использовать одну и ту же БД для сервисов, использующих одну и ту же БД, например PostgreSQL. Каждый сервис будет иметь свою собственную таблицу в этой БД. Поэтому нет необходимости устанавливать несколько экземпляров БД PostgreSQL для каждого сервиса.

Сервис API предоставляет интерфейс RESTful для процедур обнаружения лиц, извлечения и сопоставления БШ.

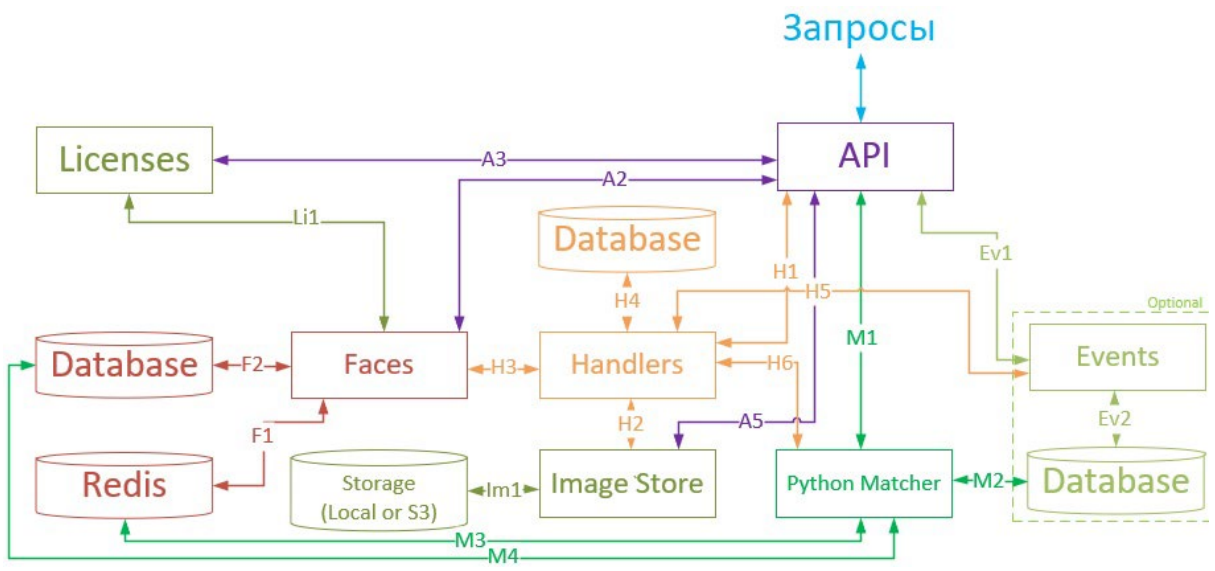

Рисунок 1. Взаимодействие основных сервисов

Запросы отправляются в Систему по протоколу НТТР. Распространенный случай – это, когда внешний сервис отправляет запросы в Систему, получает результаты и обрабатывает их в соответствии с потребностями бизнеса.

АРІ получает запросы, обрабатывает их и отправляет в другие сервисы:

- запросы на обнаружение лиц, оценку свойств лиц и создание образцов отправляются в Handler (H1);
- запросы на создание временных атрибутов отправляются в сервис Handler (H1);
- запросы на сопоставление дескрипторов могут быть отправлены в сервис Python Matcher (M1).

API отправляет запросы в Faces для создания новых лиц, а также для создания списков и управления ими (A2).

Сервис АРІ получает информацию о текущих условиях лицензии от сервиса Licenses (A3) с использованием промежуточного программного обеспечения.

Сервис API отправляет образцы, полученные от внешних сервисов, в сервис Image Store (A5).

Handlers обрабатывает запросы на обнаружение лиц и создание атрибутов. Он оценивает атрибуты лица и свойства лица.

Экземпляр Handlers обрабатывает запрос на обнаружение от API (H1) и отправляет полученные образцы в сервис Image Store (H2).

Экземпляр Handlers обрабатывает запрос на создание атрибутов из API (H1), запрашивает существующие образцы из сервиса Image Store (H2) и отправляет созданные временные атрибуты в сервис Faces, который хранит их в БД Redis (F1).

Сервис Handlers создает новые обработчики и сохраняет их в БД Handlers (H4).

Запрос на создание нового события принимается API, отправляется в сервис Handlers (H1) и обрабатывается в соответствии с Handler, идентификатор которого указан в запросе.

Запрос на создание события может включать следующие политики:

- detect\_policy запрос обрабатывается сервисом Handler аналогично запросу на обнаружение лиц;
- extract\_policy запрос обрабатывается сервисом Handler аналогично запросу на извлечение атрибутов;
- match\_policy запрос отправляется в сервис Python Matcher (H6);
- create\_face\_policy запрос отправляется в сервис Faces (H3);
- link\_to\_lists\_policy запрос отправляется в сервис Faces (H3).

**Image Store** получает БО из сервиса Handlers, сохраняет их на SSD или в БД S3 и предоставляет к ним доступ (**Im1**).

Licenses. Сервис Licenses получает информацию о количестве созданных лиц с атрибутами из БД Faces (Li1).

**Faces** отвечает за взаимодействие с БД Faces, в которой хранятся: БО, БШ и списки (**F2**). Он обеспечивает доступ к сохраненным данным для сервисов API, Matcher и Tasks.

Faces также хранит созданные временные атрибуты в БД Redis (F1).

**Python Matcher** может получать запросы на сопоставление непосредственно из сервиса API (**M1**). Python Matcher отправляет запросы на сопоставление в БД Faces (**M4**) или БД Events (если она включена) (**M2**). БД сопоставляют дескрипторы и отправляют результаты обратно в сервис API.

Python Matcher также может получать временные атрибуты, необходимые для сопоставления, из БД Redis (**M3**).

Сервис Events хранит и предоставляет информацию о событиях. После создания события, сервис Events получает созданное событие от сервиса Handlers (H5) и сохраняет его в БД Events (Ev2).

Использование сервиса Events может быть включено/отключено в конфигурационном файле сервиса API.

# 3. Системные требования

Для установки полного пакета Системы должны выполняться следующие системные требования:

- OC CentOS Linux release 7.8.2003;
- CPU Intel, не менее 4 физических ядер с тактовой частотой не менее 2,0 ГГц. Требуется поддержка набора инструкций AVX2 для CPU;
- оперативная память DDR3 (рекомендуется DDR4), не менее 8 ГБ;
- свободное место на диске не менее 80 ГБ.

Рекомендуется использовать SSD для БД и хранилищ Image Store.

• доступ в интернет (для контейнеров и дополнительных загрузок ПО).

Приведенная выше конфигурация обеспечит минимальную мощность для работы ПО, но для использования системы в продуктивном контуре этого недостаточно. Требования для использования системы в продуктивном контуре рассчитываются в зависимости от предполагаемой нагрузки.

### **GPU**

Для ускорения GPU требуется NVIDIA GPU. Поддерживаются следующие архитектуры:

• Pascal или более новые.

Требуется минимум 6 ГБ оперативной или выделенной видеопамяти. Рекомендуется 8 ГБ VRAM или более.

CUDA версии 11.2 уже установлена в Docker контейнере в сервисе Handlers. Рекомендуемые драйверы NVIDIA: r450, r455.

# 4. Действия перед установкой

### 4.1. Распаковка дистрибутива

Все команды, приведенные в документе, должны выполняться пользователем с правами администратора или пользователем root.

Дистрибутив представляет собой архив вида luna\_v.X.Y.ZZ, где X.Y.ZZ – численный идентификатор, обозначающий текущую версию Системы.

Архив содержит все компоненты, необходимые для установки и эксплуатации Системы. Архив не включает зависимости, которые входят в стандартную поставку репозитория CentOS. Зависимости доступны в Интернете.

Перед процессом установки необходимо поместить файлы дистрибутива и лицензии в директорию /root/. В данной директории не должно быть других файлов дистрибутива и лицензии кроме целевых, используемых для установки конечного продукта.

Необходимо создать директорию для распаковки дистрибутива:

mkdir -p /var/lib/luna

Следует переместить дистрибутив в созданную директорию:

mv /root/luna\*.zip /var/lib/luna

Нужно установить архиватор unzip, если он не установлен:

yum install -y unzip

Затем перейти в папку с дистрибутивом:

cd /var/lib/luna

Далее разархивировать файлы:

unzip luna\*.zip

#### 4.2. Создание символьной ссылки

Необходимо создать символьную ссылку, указав вместо X.Y.ZZ текущую версию дистрибутива. Ссылка указывает, что именно текущая версия дистрибутива используется для запуска:

ln -s luna\_v.X.Y.ZZ current

#### 4.3. Изменение группы и владельца директорий

Сервисы Системы запускаются внутри контейнеров пользователем luna. Поэтому для этого пользователя необходимо установить права доступа на использование смонтированных томов. Необходимо перейти в директорию Системы example-docker:

cd /var/lib/luna/current/example-docker/

Следует установить права доступа для пользователя с UID 1001 и группой 0 для использования смонтированных директорий:

```
mkdir luna_configurator/used_dumps
```

chown -R 1001:0 luna\_configurator/used\_dumps

chown -R 1001:0 image\_store

#### 4.4. Создание директории логов

Необходимо пропустить этот раздел, если не требуется сохранять логи на сервере. Следует создать директорию логов, если собираетесь записывать логи на сервер. Все логи сервисов будут скопированы в эту директорию:

mkdir /tmp/logs

chown -R 1001:0 /tmp/logs

Необходимо вручную создать все необходимые директории для логов и установить права доступа:

```
mkdir /tmp/logs/configurator /tmp/logs/image-store /tmp/logs/faces /tmp/logs
/licenses /tmp/logs/events /tmp/logs/python-matcher /tmp/logs/handlers /
tmp/logs/tasks /tmp/logs/tasks-worker /tmp/logs/sender /tmp/logs/api /tmp
/logs/admin /tmp/logs/backport3 /tmp/logs/backport4
```

chown -R 1001:0 /tmp/logs/configurator /tmp/logs/image-store /tmp/logs/faces
/tmp/logs/licenses /tmp/logs/events /tmp/logs/python-matcher /tmp/logs/
handlers /tmp/logs/tasks /tmp/logs/tasks-worker /tmp/logs/sender /tmp/
logs/api /tmp/logs/admin /tmp/logs/backport3 /tmp/logs/backport4

#### 4.5. SELinux и Firewall

Необходимо настроить SELinux и Firewall, чтобы они не блокировали работу сервисов Системы.

Настройка SELinux и Firewall не описана в данном документе.

Если SELinux and Firewall не настроены, установка не может быть выполнена.

# 5. Запуск сервисов

В данном разделе приведены примеры для:

- создания БД;
- создания бакетов;
- запуска контейнеров.

Команды даются в том порядке, в каком они должны быть выполнены.

Рекомендуется запускать контейнеры один за другим и ждать, пока статус контейнера станет «up» (следует использовать команду docker ps).

### 5.1. Общие параметры запуска контейнеров

При запуске Docker контейнера для сервиса Системы следует указать дополнительные параметры, необходимые для запуска сервиса.

Параметры, характерные для конкретного контейнера, описаны в разделе о запуске этого контейнера.

Все параметры, приведенные в примере запуска сервиса, необходимы для правильного запуска и использования сервиса.

#### 5.1.1. Доступ к реестру

При запуске контейнеров необходимо указать ссылку на изображение, необходимое для запуска контейнера.

Это изображение будет загружено из peecrpa VisionLabs. Перед этим следует войти в peecrp.

docker login dockerhub.visionlabs.ru --username <username> --password <password>

Необходимо ввести логин «username» и пароль «password», которые выданы VisionLabs.

### 5.1.2. Общие параметры запуска

Общие параметры для запуска контейнеров описаны в данном разделе.

```
docker run \
--env=CONFIGURATOR_HOST=127.0.0.1 \
--env=CONFIGURATOR_PORT=5070 \
--env=PORT=<Port_of_the_launched_service> \
--env=WORKER_COUNT=1 \
--env=RELOAD_CONFIG=1 \
--env=RELOAD_CONFIG_INTERVAL=10 \
-v /etc/localtime:/etc/localtime:ro \
-v /tmp/logs/<service>:/srv/logs/ \
--name=<service_container_name> \
--restart=always \
--detach=true \
```

```
--network=host \
dockerhub.visionlabs.ru/luna/<service-name>:<version>`
```

#### docker run - команда для запуска выбранного образа в качестве нового контейнера.

dockerhub.visionlabs.ru/luna/<service-name>:<version> - параметр указывает образ, необходимый для запуска контейнера.

Ссылки для загрузки необходимых изображений контейнеров приведены в описании соответствующего запуска контейнера.

--network=host - параметр указывает, что сеть не моделируется и используется серверная сеть. Если необходимо изменить порт для сторонних контейнеров, следует изменить эту строку на р 5440:5432. Где первый порт 5440 является локальным портом, а 5432 - портом, используемым внутри контейнера. Пример приведен для PostgreSQL.

--env= - параметр указывает переменные среды, необходимые для запуска контейнера. Указаны следующие общие значения:

- CONFIGURATOR\_HOST=127.0.0.1 хост, на котором запущен сервис Configurator. Локальный хост устанавливается в том случае, когда контейнер запускается на одном сервере с сервисом Configurator;
- CONFIGURATOR\_PORT=5070 порт сервиса Configurator. По умолчанию используется порт 5070;
- PORT=<Port\_of\_the\_service> порт сервиса для «прослушивания» сервера;
- WORKER\_COUNT указывает количество рабочих процессов для сервиса;
- RELOAD\_CONFIG включает автоматическую перезагрузку конфигураций для сервиса, если установлено значение 1;
- RELOAD\_CONFIG\_INTERVAL указывает период проверки конфигурации (по умолчанию 10 секунд).

- v - параметр тома позволяет смонтировать содержимое папки сервера в том в контейнере. Таким образом, их содержимое будет синхронизироваться. Монтируются следующие общие данные:

- /etc/localtime:/etc/localtime:ro устанавливает текущий часовой пояс, используемый системой в контейнере;
- /tmp/logs/<service>:/srv/logs/ позволяет копировать папку с логами сервиса на используемый сервер в каталог /tmp/logs/<service>. Можно изменить каталог, в котором будут сохраняться логи, в соответствии с потребностями.

--name=<service\_container\_name> - параметр указывает имя запущенного контейнера. Имя должно быть уникальным. Если существует контейнер с таким же именем, произойдет ошибка. --restart=always - параметр указывает политику перезапуска. Демон всегда будет перезапускать контейнер, независимо от статуса выхода.

--detach=true запускает контейнер в фоновом режиме.

### 5.1.3. Параметры создания БД

```
docker run \
-v /etc/localtime:/etc/localtime:ro \
-v /tmp/logs/<service>:/srv/logs/ \
--rm \
--network=host \
dockerhub.visionlabs.ru/luna/<service-name>:<version> \
python3.9 ./base_scripts/db_create.py --luna-config http://localhost:5070/1
```

Следующие параметры используются при запуске контейнеров для операций переноса и создания БД.

--rm - параметр указывает, будет ли контейнер удален после того, как все указанные скрипты завершат обработку.

python3.9 ./base\_scripts/db\_create.py - параметр указывает версию Python и скрипт db\_create.py, запущенный в контейнере. Скрипт используется для создания структуры БД.

--luna-config http://localhost:5070/1 - параметр указывает, где запущенный скрипт должен получать конфигурации. По умолчанию сервис запрашивает конфигурации у сервиса Configurator.

### 5.2. Конфигурация мониторинга

### 5.2.1. InfluxDB

InfluxDB необходима для целей мониторинга Системы.

Если уже установлена InfluxDB, следует пропустить этот шаг.

### 5.2.1.1. Запуск контейнера InfluxDB

Необходимо использовать следующую команду для запуска InfluxDB. Необходимо использовать команду docker run со следующими параметрами:

```
docker run \
-e INFLUXDB_DB=luna_monitoring \
-e INFLUXDB_USER=luna \
-e INFLUXDB_USER_PASSWORD=luna \
-v /etc/localtime:/etc/localtime:ro \
-v /var/lib/luna/current/example-docker/influx:/var/lib/influxdb \
--name=influxdb \
--restart=always \
--detach=true \
--network=host \
dockerhub.visionlabs.ru/luna/influxdb:1.7.10-alpine
```

### 5.2.2. Настройка параметров мониторинга

Необходимо включить мониторинг сервисов с помощью Influx DB. Необходимо настроить доступ к Influx DB в конфигурациях сервисов Python.

```
Мониторинг сервисов включен по умолчанию.
```

| Сервис         | Имя сервиса в Configurator |
|----------------|----------------------------|
| API            | luna-api                   |
| Faces          | luna-faces                 |
| Image Store    | luna-image-store           |
| Tasks          | luna-tasks                 |
| Events         | luna-events                |
| Sender         | luna-sender                |
| Admin          | luna-admin                 |
| Licenses       | luna-licenses              |
| Python Matcher | luna-python-matcher        |
| Handlers       | luna-handlers              |

### Таблица 2. Имена сервисов в Configurator

Сам сервис Configurator настраивается только в файле конфигурации: /var/lib/luna/current/example-

docker/luna\_configurator/configs/luna\_configurator\_postgres.conf

```
Можно указать следующие параметры:
```

SEND\_DATA\_FOR\_MONITORING включает мониторинг для сервиса.

MONITORING\_USER\_NAME - ИМЯ ПОЛЬЗОВАТЕЛЯ InfluxDB.

монітокінд\_password - пароль InfluxDB.

монітоring\_db\_name - имя БД InfluxDB.

монітовіно - IP-адрес InfluxDB.

MONITORING\_PORT – ПОРТ InfluxDB.

MONITORING\_USE\_SSL - позволяет использовать протокол HTTPS для подключения к InfluxDB (0 – не использовать, 1 – использовать).

MONITORING\_FLUSHING\_PERIOD – частота отправки данных мониторинга в InfluxDB.

#### 5.3. Запуск сторонних сервисов

В этом разделе описывается запуск БД и очередей сообщений в Docker контейнерах. Они должны быть запущены до сервисов Системы.

### 5.3.1. PostgreSQL

Если уже установлен PostgreSQL, следует пропустить этот шаг. Необходимо использовать следующую команду для запуска PostgreSQL.

```
docker run \
--env=POSTGRES_USER=luna \
--env=POSTGRES_PASSWORD=luna \
```

```
--shm-size=1g \
-v /var/lib/luna/current/example-docker/postgresql/data/:/var/lib/postgresql
/data/ \
-v /var/lib/luna/current/example-docker/postgresql/entrypoint-initdb.d/:/
docker-entrypoint-initdb.d/ \
-v /etc/localtime:/etc/localtime:ro \
--name=postgres \
--restart=always \
--detach=true \
--network=host \
dockerhub.visionlabs.ru/luna/postgis-vlmatch:12
```

```
-v /var/lib/luna/current/example-docker/postgresql/entrypoint-initdb.d/:/
docker-entrypoint-initdb.d/ \ - скрипт docker-entrypoint-initdb.d включает в себя команды
для создания БД сервисов.
```

-v /var/lib/luna/current/example-docker/postgresql/data/:/var/lib/postgresql/data/ - команда тома позволяет подключить папку data к контейнеру PostgreSQL. Папка на сервере и папка в контейнере будут синхронизированы. Данные PostgreSQL из контейнера будут сохранены в этом каталоге.

-network=host - если необходимо изменить порт для Postgresql, следует изменить эту строку на
 -p 5440:5432. Где первый порт 5440 является локальным портом, а 5432 - портом, используемым внутри контейнера.

Следует создать все БД для сервисов Системы вручную, если планируется использование уже установленной PostgreSQL.

### 5.3.2. Redis

Если уже установлен Redis, следует пропустить этот шаг. Необходимо использовать следующую команду для запуска Redis:

```
docker run \
-v /etc/localtime:/etc/localtime:ro \
--name=redis \
--restart=always \
--detach=true \
--network=host \
dockerhub.visionlabs.ru/luna/redis:5.0.6-alpine3.10
```

### **5.4.** Сервис Configurator

### 5.4.1. Использование дополнительных сервисов

Перечисленные сервисы не являются обязательными для Системы. Можно их отключить, если их функциональность не требуется.

Необходимо использовать сервис Configurator, чтобы отключить ненужные сервисы для всех сервисов сразу.

| Сервис               | Зависимые сервисы            |
|----------------------|------------------------------|
| Events               | API, Admin, Handlers, Tasks. |
| Tasks                | API, Admin, Handlers         |
| Sender               | API, Admin, Handlers         |
| Python Matcher Proxy | API, Admin, Handlers, Tasks  |

Можно использовать дамп-файл, предоставленный в дистрибутиве, для включения и отключения сервисов перед запуском Configurator.

vi /var/lib/luna/current/extras/conf/platform\_settings.json

Требуется перезапустить зависимый сервис после изменения его параметров, если сервис уже был запущен.

### 5.4.2. Создание таблиц БД Configurator

Необходимо использовать команду docker run с данными параметрами для создания БД Configurator:

```
docker run ∖
-v /etc/localtime:/etc/localtime:ro \
-v /var/lib/luna/current/example-docker/luna configurator/configs/
luna_configurator_postgres.conf:/srv/luna_configurator/configs/config.
conf ∖
-v /var/lib/luna/current/extras/conf/platform_settings.json:/srv/
luna configurator/used dumps/platform settings.json \
--network=host \
-v /tmp/logs/configurator:/srv/logs \
--rm \
--entrypoint bash \
dockerhub.visionlabs.ru/luna/luna-configurator:v.1.2.3 \
-c "python3.9 ./base scripts/db create.py; cd /srv/luna configurator/configs
/configs/; python3.9 -m configs.migrate --profile platform head; cd /srv;
python3.9 ./base_scripts/db_create.py --dump-file /srv/luna_configurator
/used dumps/platform settings.json"
```

/var/lib/luna/current/extras/conf/platform\_settings.json - позволяет указать путь к дампфайлу с конфигурациями Системы.

./base\_scripts/db\_create.py; - создает структуру БД.

python3.9 -m configs.migrate --profile platform head; - выполняет перенос настроек в БД Configurator и устанавливает ревизию для переноса. Ревизия потребуется во время обновления до новой сборки Системы.

--dump-file /srv/luna\_configurator/used\_dumps/platform\_settings.json - обновляет настройки в БД Configurator значениями из предоставленного файла.

### 5.4.3. Запуск контейнера Configurator

Необходимо использовать команду docker run с указанными параметрами для запуска Configurator:

```
docker run \
--env=PORT=5070 \
--env=WORKER_COUNT=1 \
--env=RELOAD_CONFIG=1 \
--env=RELOAD_CONFIG_INTERVAL=10 \
-v /etc/localtime:/etc/localtime:ro \
-v /var/lib/luna/current/example-docker/luna_configurator/configs/
luna_configurator_postgres.conf:/srv/luna_configurator/configs/config.
conf \
-v /tmp/logs/configurator:/srv/logs \
--name=luna-configurator \
--restart=always \
--detach=true \
--network=host \
dockerhub.visionlabs.ru/luna/luna-configurator:v.1.2.3
```

#### 5.4.4. Изменение настроек

Существует три основных способа изменения настроек, хранящихся в БД Configurator:

- использование GUI в Configurator;
- использование запросов API в Configurator;
- использование дамп-файла.

Настройки могут быть изменены после запуска сервиса Configurator.

Настройки самого Configurator хранятся в файле luna\_configurator\_postgres.conf, который загружается в контейнер Configurator во время его запуска.

#### Интерфейс Configurator

Можно войти в Configurator GUI и изменить настройки. По умолчанию на локальном хосте используется следующий адрес: <Configurator\_server\_address>:5070.

#### **Configurator API**

Можно использовать Configurator API для обновления настроек.

#### Дамп-файл

Можно получить дамп-файл со всеми настройками сервисов Системы. Необходимо использовать одну из следующих команд:

wget -0 /var/lib/luna/settings\_dump.json 127.0.0.1:5070/1/dump

#### или

curl 127.0.0.1:5070/1/dump > /var/lib/luna/settings\_dump.json

#### Требуется указать правильный адрес и порт сервиса Configurator.

Следует удалить раздел "limitations" из файла. Не получится применить обновленный дамп-файл, если раздел останется:

```
"limitations":[
...
],
```

Необходимо изменить параметры в разделе "settings":

```
"settings":[
...
],
```

Следует скопировать дамп-файл в контейнер Configurator:

docker cp /var/lib/luna/settings\_dump.json luna-configurator:/srv/

Далее применить файл:

```
docker exec luna-configurator python3.9 ./base_scripts/db_create.py --dumpfile
/srv/settings_dump.json
```

#### 5.4.5. Сохранение логов в директорию на сервере

Если необходимо сохранить логи сервиса в одной директории на используемом сервере, следует обновить конфигурации сервисов.

По умолчанию логи не сохраняются в директории сервера.

Система по умолчанию не сохраняет логи на используемом сервере. Чтобы включить сохранение логов на сервере, необходимо выполнить следующие действия:

- создать каталог для логов;
- включить сохранение логов и изменить директорию логов в сервисе Configurator.

Когда логирование в файл включено и настроено, логи сервиса записываются в директорию /srv/logs в контейнере сервиса и в указанную директорию сервиса на сервере (например, /tmp/logs).

#### 5.4.5.1. Изменение директории логов вручную перед запуском Configurator

Hастройки сервиса Configurator хранятся в файле /var/lib/luna/current/exampledocker/luna\_configurator/configs/luna\_configurator\_postgres.conf.

Следует изменить его параметры логирования в этом файле перед запуском Configurator или перезапустить Configurator после их изменения.

Heoбходимо изменить этот параметр логирования FOLDER\_WITH\_LOGS = ./ на FOLDER\_WITH\_LOGS = /srv/logs.

Следует установить для параметра "log\_to\_file" значение True, чтобы включить логирование в файл.

### 5.4.5.2. Изменение директории логов вручную после запуска Configurator

Необходимо задать значение параметра "folder\_with\_logs" в "/srv/logs" для всех сервисов, в которые следует записывать логи. Команды docker run уже настроены для сохранения логов на используемом сервере в этой директории. После запуска контейнера сервиса, сервис будет записывать логи в директорию "/srv/logs".

Следует установить для параметра "log\_to\_file" значение True, чтобы включить логирование в файлы.

#### 5.4.5.3. Изменение директории логов с помощью дамп-файла

Можно использовать дамп-файл, предоставленный в дистрибутиве, для обновления настроек логирования /var/lib/luna/current/extras/conf/logging.json.

```
docker run \
-v /etc/localtime:/etc/localtime:ro \
-v /var/lib/luna/current/extras/conf/logging.json:/srv/luna_configurator/
used_limitations/logging.json \
--network=host \
-v /tmp/logs/configurator:/srv/logs \
--rm \
--entrypoint=python3.9 \
dockerhub.visionlabs.ru/luna/luna-configurator:v.1.2.3 \
./base_scripts/db_create.py --dump-file /srv/luna_configurator/
used_limitations/logging.json
```

### 5.5. Сервис Image Store

#### 5.5.1. Запуск контейнера Image Store

Необходимо использовать следующую команду для запуска сервиса Image Store:

```
docker run \
--env=CONFIGURATOR_HOST=127.0.0.1 \
--env=CONFIGURATOR_PORT=5070 \
--env=PORT=5020 \
--env=WORKER_COUNT=1 \
--env=RELOAD_CONFIG=1 \
--env=RELOAD_CONFIG_INTERVAL=10 \
-v /var/lib/luna/current/example-docker/image_store/:/srv/local_storage/ \
-v /etc/localtime:/etc/localtime:ro \
-v /tmp/logs/image-store:/srv/logs \
--name=luna-image-store \
--restart=always \
--detach=true \
--network=host \
dockerhub.visionlabs.ru/luna/luna-image-store:v.3.3.3
```

-v /var/lib/luna/current/example-docker/image\_store/:/srv/local\_storage/ - данные из указанной папки добавляются в Docker контейнер при его запуске. Все данные из указанной папки Docker контейнера сохраняются в этот каталог.

Если уже есть каталог с бакетами Системы, следует указать его вместо /var/lib/luna/current/example-docker/image\_store/.

#### 5.5.2. Создание бакетов

Для хранения данных в Image Store требуются Бакеты. Сервис Image Store должен быть запущен до выполнения команд.

При обновлении с предыдущей версии рекомендуется еще раз запустить команды создания бакета для того, чтобы убедиться, что все необходимые бакеты были созданы.

Если при запуске перечисленных выше команд появляется ошибка "error\_code":13006,"desc":"Unique constraint error","detail":"Bucket with name 'task-result' already exist"}, то бакет уже создан.

Существует два способа создания бакетов в Системе:

1. Можно запустить перечисленные выше скрипты для создания бакетов.

Необходимо запустить этот скрипт для создания общих бакетов:

```
docker run \
-v /etc/localtime:/etc/localtime:ro \
-v /tmp/logs/api:/srv/logs \
--rm \
--network=host \
dockerhub.visionlabs.ru/luna/luna-api:v.5.5.1 \
python3.9 ./base_scripts/lis_bucket_create.py -ii --luna-config http://
localhost:5070/1
```

Если планируется использовать сервис Tasks, необходимо использовать следующую команду, чтобы дополнительно создать "task-result" в сервисе Image Store:

```
docker run \
-v /etc/localtime:/etc/localtime:ro \
-v /tmp/logs/tasks:/srv/logs \
--rm \
--network=host \
dockerhub.visionlabs.ru/luna/luna-tasks:v.3.3.1 \
python3.9 ./base_scripts/lis_bucket_create.py -ii --luna-config http://
localhost:5070/1
```

2. Можно использовать прямые запросы для создания необходимых бакетов.

Утилита curl требуется для следующих запросов.

Бакет visionlabs-samples используется для хранения образцов лица. Бакет требуется для утилизации Системы.

curl -X POST http://127.0.0.1:5020/1/buckets?bucket=visionlabs-samples

Бакет visionlabs-bodies-samples используется для хранения образцов тел. Бакет требуется для утилизации Системы.

curl -X POST http://127.0.0.1:5020/1/buckets?bucket=visionlabs-bodies-samples

Бакет visionlabs-image-origin используется для хранения исходных изображений. Бакет требуется для утилизации Системы.

curl -X POST http://127.0.0.1:5020/1/buckets?bucket=visionlabs-image-origin

Бакет task-result - для сервиса Tasks. Не следует использовать его, если не планируется использование сервиса Tasks.

curl -X POST http://127.0.0.1:5020/1/buckets?bucket=task-result

### 5.6. Сервис Faces

### 5.6.1. Создание таблиц БД Faces

Необходимо использовать следующую команду для создания БД Faces:

```
docker run \
-v /etc/localtime:/etc/localtime:ro \
-v /tmp/logs/faces:/srv/logs \
--rm \
--network=host \
dockerhub.visionlabs.ru/luna/luna-faces:v.4.2.3 \
python3.9 ./base_scripts/db_create.py --luna-config http://localhost:5070/1
```

### 5.6.2. Запуск контейнера Faces

Необходимо использовать следующую команду для запуска сервиса:

```
docker run \
  --env=CONFIGURATOR_HOST=127.0.0.1 \
  --env=CONFIGURATOR_PORT=5070 \
  --env=PORT=5030 \
  --env=WORKER_COUNT=1 \
  --env=RELOAD_CONFIG=1 \
  --env=RELOAD_CONFIG_INTERVAL=10 \
  -v /etc/localtime:/etc/localtime:ro \
  -v /tmp/logs/faces:/srv/logs \
  --name=luna-faces \
  --restart=always \
  --detach=true \
  --network=host \
  dockerhub.visionlabs.ru/luna/luna-faces:v.4.2.3
```

### 5.7. Запуск сервиса Licenses

#### 5.7.1. Запуск контейнера сервиса Licenses

Необходимо убедиться, что указан адрес сервера лицензий в файле hasp\_111186.ini. Следует добавить право доступа для пользователя luna в каталог hasp\_redirect.

chown -R 1001:0 /var/lib/luna/current/example-docker/hasp\_redirect/

Необходимо использовать следующую команду для запуска сервиса:

```
docker run \
--env=CONFIGURATOR_HOST=127.0.0.1 \
--env=CONFIGURATOR_PORT=5070 \
--env=PORT=5120 \
--env=WORKER_COUNT=1 \
--env=RELOAD_CONFIG=1 \
--env=RELOAD_CONFIG_INTERVAL=10 \
-v /etc/localtime:/etc/localtime:ro \
```

```
-v /tmp/logs/licenses:/srv/logs \
-v /var/lib/luna/current/example-docker/hasp_redirect/hasp_111186.ini:/home/
luna/.hasplm/hasp_111186.ini \
--name=luna-licenses \
--restart=always \
--detach=true \
--network=host \
dockerhub.visionlabs.ru/luna/luna-licenses:v.0.1.36
```

### **5.8.** Сервис Events

### 5.8.1. Создание таблиц БД Events

Если не планируется использование сервиса Events, не следует запускать этот контейнер. Следует отключить использование сервиса в Configurator (См. п. <u>5.4.1</u>).

### Необходимо использовать следующую команду для создания БД Events:

```
docker run \
-v /etc/localtime:/etc/localtime:ro \
-v /tmp/logs/events:/srv/logs \
--rm \
--network=host \
dockerhub.visionlabs.ru/luna/luna-events:v.2.2.4 \
python3.9 ./base_scripts/db_create.py --luna-config http://localhost:5070/1
```

#### 5.8.2. Запуск контейнера сервиса Events

Если не планируется использование сервиса Events, не следует запускать этот контейнер. Следует отключить использование сервиса в Configurator (См. п. <u>5.4.1</u>).

Необходимо использовать следующую команду для запуска сервиса:

```
docker run \
--env=CONFIGURATOR_HOST=127.0.0.1 \
--env=CONFIGURATOR_PORT=5070 \
--env=PORT=5040 \
--env=WORKER_COUNT=1 \
--env=RELOAD_CONFIG=1 \
--env=RELOAD_CONFIG_INTERVAL=10 \
-v /etc/localtime:/etc/localtime:ro \
-v /tmp/logs/events:/srv/logs \
--name=luna-events \
--restart=always \
--detach=true \
--network=host \
dockerhub.visionlabs.ru/luna/luna-events:v.2.2.4
```

### 5.9. Сервисы Matcher

#### 5.9.1. Использование Python Matcher

Сервис Python Matcher с сопоставлением БШ по БД Faces включен по умолчанию после запуска. Сервис Python Matcher с сопоставлением БШ по Events также включен по умолчанию. Можно отключить его, указав USE\_LUNA\_EVENTS = 0 в разделе ADDITIONAL\_SERVICES\_USAGE. Таким образом, сервис Events не будет использоваться для Системы.

Python Matcher, который сопоставляет БШ, используя библиотеку сопоставления, активен, когда в настройках DESCRIPTORS\_CACHE параметр CACHE\_ENABLED имеет значение true.

### 5.10. Сервис Python Matcher

Для сервиса Python Matcher и сервиса Python Matcher Proxy загружается одно изображение.

### 5.10.1. Запуск контейнера сервиса Python Matcher

Необходимо использовать следующую команду для запуска сервиса:

```
docker run \
--env=CONFIGURATOR_HOST=127.0.0.1 \
--env=CONFIGURATOR_PORT=5070 \
--env=PORT=5100 \
--env=RELOAD_CONFIG=1 \
--env=RELOAD_CONFIG_INTERVAL=10 \
-v /etc/localtime:/etc/localtime:ro \
-v /tmp/logs/python-matcher:/srv/logs \
--name=luna-python-matcher \
--restart=always \
--detach=true \
--network=host \
dockerhub.visionlabs.ru/luna/luna-python-matcher:v.0.4.7
```

### 5.11. Сервис Handlers

#### 5.11.1. Создание таблиц БД Handlers

Необходимо использовать следующую команду для создания БД Handlers:

```
docker run \
-v /etc/localtime:/etc/localtime:ro \
-v /tmp/logs/handlers:/srv/logs \
--rm \
--network=host \
dockerhub.visionlabs.ru/luna/luna-handlers:v.1.4.3 \
python3.9 ./base_scripts/db_create.py --luna-config http://localhost:5070/1
```

### 5.11.2. Запуск контейнера Handlers

Можно запустить сервис Handlers, используя CPU (установленный по умолчанию) или GPU. Необходимо запустить сервис Handlers, используя одну из следующих команд в соответствии с используемым процессором.

### 5.11.2.1. Запуск Handlers с помощью СРU

Необходимо использовать следующую команду для запуска сервиса Handlers с помощью СРU:

```
docker run \
--env=CONFIGURATOR_HOST=127.0.0.1 \
--env=CONFIGURATOR_PORT=5070 \
--env=PORT=5090 \
--env=RELOAD_CONFIG=1 \
--env=RELOAD_CONFIG_INTERVAL=10 \
-v /etc/localtime:/etc/localtime:ro \
-v /tmp/logs/handlers:/srv/logs \
--name=luna-handlers \
--restart=always \
--detach=true \
--network=host \
dockerhub.visionlabs.ru/luna/luna-handlers:v.1.4.3
```

### 5.11.2.2. Запуск Handlers с помощью GPU

Сервис Handlers по умолчанию не использует GPU. Следует включить использование GPU для сервиса Handlers в сервисе Configurator.

Следует рассмотреть параметр device\_class следующих настроек:

- LUNA\_HANDLERS\_WARP\_ESTIMATOR\_RUNTIME\_SETTINGS;
- LUNA\_HANDLERS\_HUMAN\_EXTRACTOR\_RUNTIME\_SETTINGS;
- LUNA\_HANDLERS\_HUMAN\_DETECTOR\_RUNTIME\_SETTINGS;
- LUNA\_HANDLERS\_EXTRACTOR\_RUNTIME\_SETTINGS;
- LUNA HANDLERS DETECTOR RUNTIME SETTINGS.

Необходимо использовать следующую команду для запуска Сервис Handlers с помощью GPU:

```
docker run \
--env=CONFIGURATOR_HOST=127.0.0.1 \
--env=CONFIGURATOR_PORT=5070 \
--env=PORT=5090 \
--env=WORKER_COUNT=1 \
--env=RELOAD_CONFIG=1 \
--env=RELOAD_CONFIG_INTERVAL=10 \
--gpus device=0 \
-v /etc/localtime:/etc/localtime:ro \
-v /tmp/logs/handlers:/srv/logs \
--name=luna-handlers \
--restart=always \
```

```
--detach=true \
--network=host \
dockerhub.visionlabs.ru/luna/luna-handlers:v.1.4.3
```

--gpus device=0 - параметр указывает используемое устройство GPU и позволяет использовать GPU.

Для каждого экземпляра Handlers можно использовать один GPU. Использование нескольких GPU на один экземпляр недоступно.

### 5.12. Сервис Tasks

### 5.12.1. Создание таблиц БД Tasks

Необходимо использовать следующую команду для создания БД Tasks:

```
docker run \
-v /etc/localtime:/etc/localtime:ro \
-v /tmp/logs/tasks:/srv/logs \
--rm \
--network=host \
dockerhub.visionlabs.ru/luna/luna-tasks:v.3.3.1 \
python3.9 ./base_scripts/db_create.py --luna-config http://localhost:5070/1
```

#### 5.12.2. Запуск контейнеров Tasks and Tasks Worker

Образ Luna Task Docker включает в себя сервис Tasks и Tasks Worker, которые должны быть запущены.

Если не планируется использование сервиса Tasks, не следует запускать контейнер Tasks и контейнер Tasks Worker. Следует отключить использование сервиса в Configurator (См. п. <u>5.4.1</u>).

Бакет task-result должен быть создан для сервиса Tasks до запуска сервиса. Создание бакетов описано п. <u>5.5.2</u>.

#### 5.12.2.1. Запуск сервиса Tasks Worker

Необходимо использовать следующую команду для запуска сервиса:

```
docker run \
--env=CONFIGURATOR_HOST=127.0.0.1 \
--env=CONFIGURATOR_PORT=5070 \
--env=PORT=5051 \
--env=WORKER_COUNT=1 \
--env=RELOAD_CONFIG=1 \
--env=RELOAD_CONFIG_INTERVAL=10 \
--env=SERVICE_TYPE="tasks_worker" \
-v /etc/localtime:/etc/localtime:ro \
-v /tmp/logs/tasks-worker:/srv/logs \
--name=luna-tasks-worker \
--restart=always \
--detach=true \
--network=host \
```

dockerhub.visionlabs.ru/luna/luna-tasks:v.3.3.1

#### 5.12.2.2. Запуск сервиса Tasks

Необходимо использовать следующую команду для запуска сервиса:

```
docker run \
--env=CONFIGURATOR_HOST=127.0.0.1 \
--env=CONFIGURATOR_PORT=5070 \
--env=PORT=5050 \
--env=RELOAD_CONFIG=1 \
--env=RELOAD_CONFIG_INTERVAL=10 \
-v /etc/localtime:/etc/localtime:ro \
-v /tmp/logs/tasks:/srv/logs \
--name=luna-tasks \
--restart=always \
--detach=true \
--network=host \
dockerhub.visionlabs.ru/luna/luna-tasks:v.3.3.1
```

### 5.13. Сервис Sender

#### 5.13.1. Запуск контейнера сервиса Sender

Если не планируется использование сервиса Sender, не следует запускать этот контейнер. Следует отключить использование сервиса в Configurator (См. п. <u>5.4.1</u>).

Необходимо использовать следующую команду для запуска сервиса:

```
docker run \
  --env=CONFIGURATOR_HOST=127.0.0.1 \
  --env=CONFIGURATOR_PORT=5070 \
  --env=PORT=5080 \
  --env=WORKER_COUNT=1 \
  --env=RELOAD_CONFIG=1 \
  --env=RELOAD_CONFIG_INTERVAL=10 \
  -v /etc/localtime:/etc/localtime:ro \
  -v /tmp/logs/sender:/srv/logs \
  --name=luna-sender \
  --restart=always \
  --detach=true \
  --network=host \
  dockerhub.visionlabs.ru/luna/luna-sender:v.2.1.8
```

#### 5.14. Сервис АРІ

#### 5.14.1. Запуск контейнера сервиса АРІ

Необходимо использовать следующую команду для запуска сервиса:

```
docker run \
--env=CONFIGURATOR HOST=127.0.0.1 \
```

Техническая поддержка: <u>support@visionlabs.ru</u>

```
--env=CONFIGURATOR_PORT=5070 \
--env=PORT=5000 \
--env=WORKER_COUNT=1 \
--env=RELOAD_CONFIG=1 \
--env=RELOAD_CONFIG_INTERVAL=10 \
--name=luna-api \
--restart=always \
--detach=true \
-v /etc/localtime:/etc/localtime:ro \
-v /tmp/logs/api:/srv/logs \
--network=host \
dockerhub.visionlabs.ru/luna/luna-api:v.5.5.1
```

### 5.15. Сервис Admin

### 5.15.1. Создание таблиц БД Admin

Необходимо использовать следующую команду для создания БД Admin:

```
docker run \
-v /etc/localtime:/etc/localtime:ro \
-v /tmp/logs/admin:/srv/logs \
--rm \
--network=host \
dockerhub.visionlabs.ru/luna/luna-admin:v.4.2.7 \
python3.7 ./base_scripts/db_create.py --luna-config http://localhost:5070/1
```

### 5.15.2. Запуск контейнера сервиса Admin

Необходимо использовать следующую команду для запуска сервиса:

```
docker run \
--env=CONFIGURATOR_HOST=127.0.0.1 \
--env=CONFIGURATOR_PORT=5070 \
--env=PORT=5010 \
--env=WORKER_COUNT=1 \
--env=RELOAD_CONFIG=1 \
--env=RELOAD_CONFIG_INTERVAL=10 \
-v /etc/localtime:/etc/localtime:ro \
-v /tmp/logs/admin:/srv/logs \
--name=luna-admin \
--restart=always \
--detach=true \
--network=host \
dockerhub.visionlabs.ru/luna/luna-admin:v.4.2.7
```

# 6. Мониторинг сервисов

Запуск контейнера InfluxDB и настройка параметров мониторинга выполняются в соответствии с подразделом <u>5.2</u>.

Компоненты Системы отправляют в InfluxDB метрики по каждому запросу. Например, сервис Faces для запросов отправляет следующие метрики:

- service\_name наименование сервиса;
- account\_id идентификатор аккаунта, с которого выполнен запрос;
- route объединение метода запроса и ресурса запроса (POST: / faces);
- status\_code HTTP статус код ответа;
- request\_id идентификатор запроса;
- execution\_time время выполнения запроса.

В первую очередь это необходимо для отслеживания ошибок и времени выполнения запросов. Для использования этой функции необходимо включить мониторинг при первичной настройке. Для этого необходимо отредактировать параметры в файле конфигурации luna\_configurator\_postgres в разделе INFLUX\_MONITORING.

# 7. Тестирование сервисов

### 7.1. Общая информация о тестировании

Можно запустить автоматические тестирования для сервисов Системы.

Необходимо запускать тестирование только в пустой БД. Ошибки будут возникать, если БД уже содержит данные.

Тестирование сервиса может быть пропущено во время установки, но рекомендуется выполнить тестирование. Тестирование позволяют убедиться, что сервис, прошедший тестирование, и все связанные сервисы работают должным образом.

Можно протестировать большинство сервисов Python после их запуска. Сервисы API и Admin должны быть протестированы только после запуска всех других сервисов.

Результат тестирования выводится на консоль. Пример тестирования приведен ниже:

Ran 401 tests in 249.803s

OK (skipped=2)

Фактическое количество тестов может отличаться, так как наборы тестов постоянно обновляются и добавляются новые тесты.

Символ «.» обозначает успешно завершенные тесты.

Символ «s» обозначает пропущенные тесты. Тесты по какой-то причине были отключены. Символ «F» обозначает неудачные тесты. Эти тесты были выполнены, но результат теста неверен. Описание проблемы выводится на консоль после завершения всех тестов.

Техническая поддержка: <u>support@visionlabs.ru</u>

```
test_emit_events_source_and_tags
self.assertEqual(201, reply.statusCode, reply.text)
AssertionError: 201 != 500 : {"error_code":2104,"desc":"Queue driver call
failed","detail":"RabbitMQ MessageReturnedException: Message returned.
Reply code: 312 NO_ROUTE correlation id: 1,13f23ce3-88ae-4723-b407-7
ff372554986"}
```

Символ «Е» обозначает ошибки во время выполнения. Они показывают, что тест не может быть завершен по некоторым причинам.

Описания ошибок выводятся на консоль после завершения всех тестов.

KeyError: 'events'

Ошибки могут возникать по разным причинам:

- неверные настройки сервиса;
- один или несколько необходимых сервисов или БД не были запущены;
- доступ к одному или нескольким серверам с необходимыми сервисами запрещен;
- отсутствует лицензионный ключ;
- конфигурационные файлы тестирования сервиса содержат недопустимые параметры;
- и т.д.

### 7.2. Запуск тестирований

#### Данный подраздел включает команды запуска для тестирования всех сервисов Системы.

Необходимо запустить тестирование для сервисов, которые были запущены и настроены для работы.

Тестирование запускается на пустых БД.

#### 7.2.1. Команды для запуска тестирования

Необходимо запускать тестирование только для запущенных сервисов. Нужно убедиться, что использование не запущенных сервисов отключено в сервисе Configurator (при необходимости).

#### 7.2.1.1. Тестирование АРІ

Необходимо отключить тестирование Python Matcher Proxy (по умолчанию сервис не используется):

#### Необходимо запустить тестирование:

docker exec luna-api python3.9 -m unittest tests.unittests\_main

#### 7.2.1.2. Тестирование Handlers

#### Необходимо запустить тестирование:

docker exec luna-handlers python3.9 -m unittest tests.unittests\_main

#### 7.2.1.3. Тестирование Faces

#### Необходимо запустить тестирование:

docker exec luna-faces python3.9 -m unittest tests.unittests\_main

#### 7.2.1.4. Тестирование Python Matcher

#### Необходимо запустить тестирование:

docker exec luna-python-matcher python3.7 -m unittest tests.unittests\_main

#### 7.2.1.5. Тестирование Admin

#### Необходимо запустить тестирование:

docker exec luna-admin python3.7 -m unittest tests.unittests\_main

#### 7.2.1.6. Тестирование Image Store

#### Необходимо запустить тестирование:

docker exec luna-image-store python3.9 -m unittest tests.unittests\_main

#### 7.2.1.7. Тестирование Tasks

#### Необходимо запустить тестирование:

docker exec luna-tasks python3.9 -m unittest tests.unittests\_main

#### 7.2.1.8. Тестирование Sender

#### Необходимо запустить тестирование:

docker exec luna-sender python3.9 -m unittest tests.unittests\_main

#### 7.2.1.9. Тестирование Events

#### Необходимо запустить тестирование:

docker exec luna-events python3.9 -m unittest tests.unittests\_main

### 7.2.1.10. Тестирование Licenses

### Необходимо запустить тестирование:

docker exec luna-licenses python3.9 -m unittest tests.unittests\_main